(抜粋)「平成30年度「DPC導入の影響評価に係る調査」にかかるFAQ P.1

| ID | 大項目 | 項目                                            | 質問                | 回答                                         | 掲載日  |
|----|-----|-----------------------------------------------|-------------------|--------------------------------------------|------|
| 3  | 様式1 | M180011 SOFA スコア/敗血症<br>M180021 pSOFA スコア/敗血症 | 治療を行っていない場合どうするか。 | 治療開始日当日測定日、治療開始日翌日測定日に<br>'99999999'を入力する。 | 5/18 |

【設定変更】

「(p)SOFAスコア(敗血症)①」の入力チェックをエラーからワーニングに変更します ※チェックが緩和されますので、入力内容は実施説明資料に従って入力してください

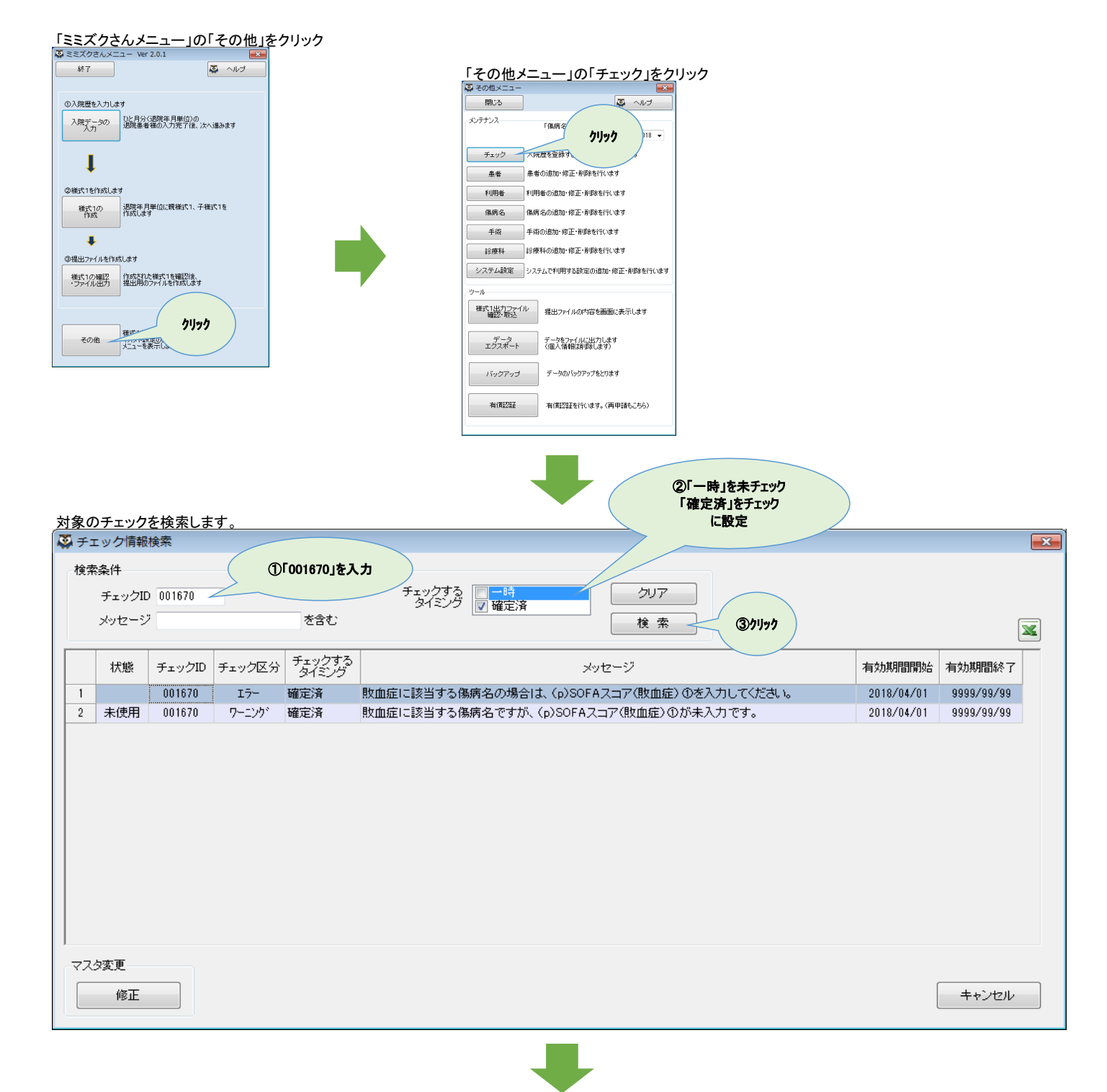

1

| エラー | を「未使」                | 用」にします           | -        |                 |     |                                 |               |          |            |            |    |
|-----|----------------------|------------------|----------|-----------------|-----|---------------------------------|---------------|----------|------------|------------|----|
| 🤯 ÷ | エック情                 | 報検索              |          |                 |     |                                 |               |          |            |            | x  |
| 档   | 「素条件<br>チェック<br>メッセー | フID 001670<br>ージ |          | を含む             |     | チェックする<br>タイミング<br><b>⑦ 確定済</b> | クリア<br>検索     |          |            | X          | .] |
|     | 状態                   | チェックIC           | ) チェック区分 | チェックする<br>タイミング |     |                                 | メッセージ         |          | 有効期間開始     | 有効期間終了     | Ĩ  |
|     | _                    | 001670           | 15       | 確定溶             | 敗血症 | ELT該当すろ進病名の場合は(m)SO             | FAフラア(肋血症)の友入 | カしてください。 | 2018/04/01 | 9999/99/99 |    |
| 2   | 未使用                  | 8 001670         | ワーニング    | 確定済             | 敗血  | ①「チェック区分」が"ェラー"の行を運             | 訳             | りです。     | 2018/04/01 | 9999/99/99 |    |
| ~   | スタ変更                 | (                | Byling   |                 |     |                                 |               |          |            |            |    |
|     | 修正                   |                  |          |                 |     |                                 |               |          |            | キャンセル      | ]  |
| ŦŦ  | ックを「使                | 「田中」から           | 「未使用」にる  | 変更します           |     | -                               |               |          |            |            |    |

| <u>、デエックを「使用中」から「木使用」」に変更します。</u>                |             |
|--------------------------------------------------|-------------|
| ◎ チェック情報メンテナンス                                   | <b>—X</b> — |
| ①チェックを未使用にする                                     |             |
| チェックID 001670                                    |             |
| チェック区分 エラー                                       |             |
| チェックするタイミング 確定済                                  |             |
| メッセージ 敗血症に該当する傷病名の場合は、〈p〉SOFAスコア〈敗血症〉①を入力してください。 |             |
| 有効期間 2018/04/01 ~ 9999/99/99                     |             |
|                                                  |             |
| ( <b>2</b> 1177)                                 |             |
| 登録 キャンセル                                         |             |
|                                                  |             |

| 7-=: | <u> // を「使</u>      | <u>用中」にしま</u>   | す       |                 |                                             |            |            |
|------|---------------------|-----------------|---------|-----------------|---------------------------------------------|------------|------------|
| 🠺 Ŧ  | エック情                | 報検索             |         |                 |                                             |            | ×          |
| 一検   | 索条件<br>チェック<br>メッセー | PID 001670<br>ジ |         | を含む             | チェックする<br>タイミング 図確定済<br>検索                  |            | X          |
|      | 状態                  | チェックID          | チェック区分  | チェックする<br>タイミング | メッセージ                                       | 有効期間開始     | 有効期間終了     |
| 1    | 未使用                 | 001670          | I7-     | 確定済             | 敗血症に該当する傷病名の場合は、(p)SOFAスコア(敗血症) ①を入力してください。 | 2018/04/01 | 9999/99/99 |
| 2    | 未使用                 | 001670          | ワーニング ー | 確定溶             | 敗血症に該当する保存をですが、/。\SOEムフラマ/敗血症\のがも入力です。      | 2018/04/01 | 9999/99/99 |
|      | 2.9変更<br>修正         |                 | 271177  |                 |                                             | (          | キャンセル      |

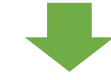

## チェックを「未使用」から「使用中」に変更します

| チェック情報メンテナ<br>・・・・・・・・・・・・・・・・・・・・・・・・・・・・・・・・・・・・ | シア<br>①未テェック<br>する                                                                          | × |
|----------------------------------------------------|---------------------------------------------------------------------------------------------|---|
| チェックID<br>チェック区分<br>チェックするタイミング<br>メッセージ<br>有効期間   | 001670<br>ワーニンゲ<br>確定済<br>敗血症に該当する傷病名ですが、(p)SOFAスコア(敗血症)①が未入力です。<br>2018/04/01 ~ 9999/99/99 |   |
|                                                    | <ul> <li>(2)1997</li> <li>登録</li> <li>キャンセル</li> </ul>                                      |   |

| 🤹 Ŧ | エック情報  | 検索     |        |                 |                                             |            |                     | × |
|-----|--------|--------|--------|-----------------|---------------------------------------------|------------|---------------------|---|
| 検   | 索条件    |        |        |                 |                                             |            |                     |   |
|     | チェックID | 001670 |        |                 | チェックする ー時 クリア クリア                           |            |                     |   |
|     | メッセージ  |        |        | を含む             | () () () () () () () () () () () () () (    |            |                     | X |
|     | 状態     | チェックID | チェック区分 | チェックする<br>タイミング | メッセージ                                       | 有効期間開始     | 有効期間終了              |   |
| 1   | 未使用    | 001670 | 15-    | 確定済             | 敗血症に該当する傷病名の場合は、(p)SOFAスコア(敗血症) ①を入力してください。 | 2018/04/01 | 9999/99/99          |   |
| 2   |        | 001670 | ワーニング  | 確定済             | 敗血症に該当する傷病名ですが、(p)SOFAスコア(敗血症)①が未入力です。      | 2018/04/01 | 9999/99/99          |   |
|     | 少変更    |        |        |                 |                                             |            | ±5 <sup>3</sup> 020 |   |
|     | 1815   |        |        |                 |                                             |            | ++721               |   |

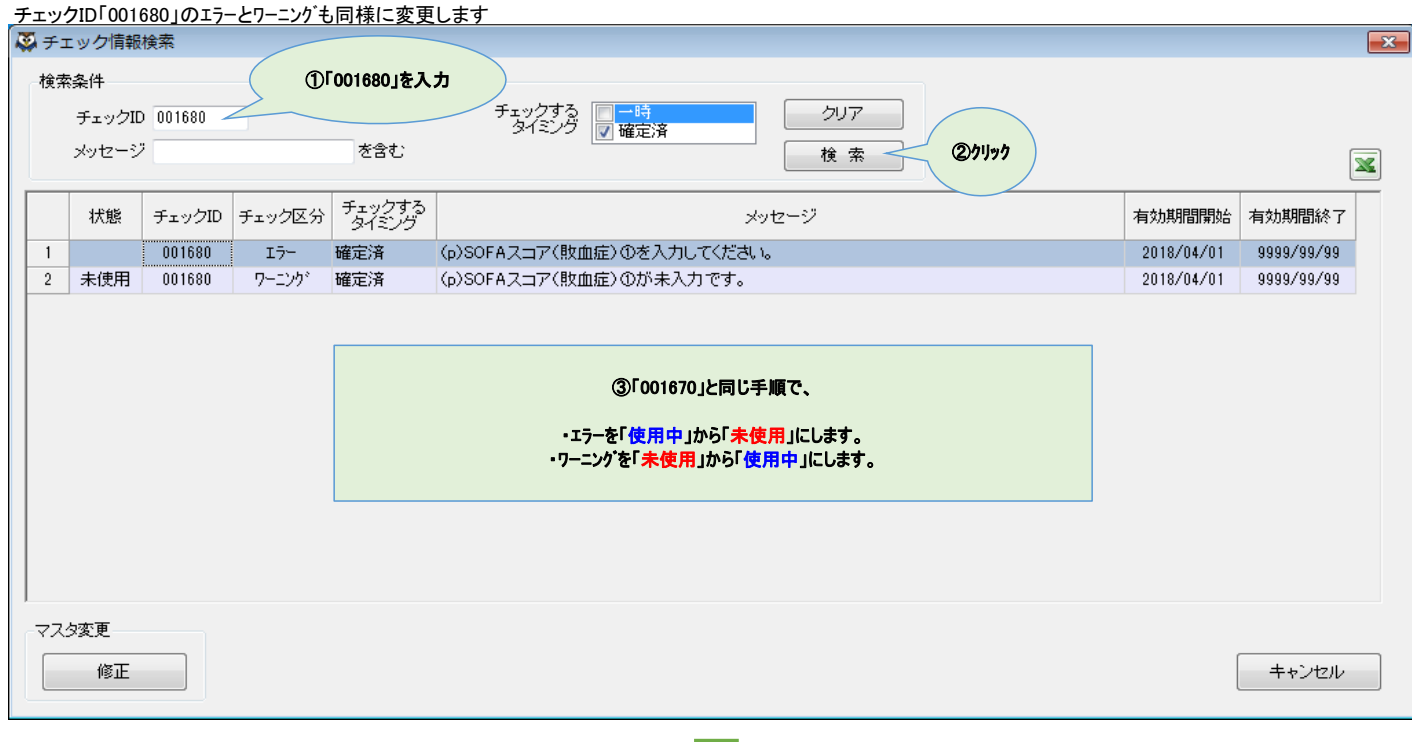

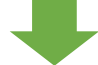

| チェックID「001690」のエラーとワーニングも同様に変更します |                       |            |        |                           |                                                 |            |            |           |  |  |
|-----------------------------------|-----------------------|------------|--------|---------------------------|-------------------------------------------------|------------|------------|-----------|--|--|
| 検索                                | 染件<br>チェックID<br>メッセージ | ) 001690 - | (D)    | 「 <b>001690」を入</b><br>を含む | カ<br>チェックする<br>タイミング<br>マ<br>確定済<br>検索<br>②りリック |            |            | × 1       |  |  |
|                                   | 状態                    | チェックID     | チェック区分 | チェックする<br>タイミング           | メッセージ                                           | 有効期間開始     | 有効期間終了     | $\square$ |  |  |
| 1                                 |                       | 001690     | エラー    | 確定済                       | (p)SOFAスコア(敗血症)① 治療開始日当日測定日に正しい日付を入力してください。     | 2018/04/01 | 9999/99/99 |           |  |  |
| 2                                 | 未使用                   | 001690     | ワーニング  | 確定済                       | SOFAスコア(敗血症)① 治療開始日当日測定日に正しい日付を入力してください。        | 2018/04/01 | 9999/99/99 |           |  |  |
|                                   |                       |            |        |                           |                                                 |            |            |           |  |  |
| マスタ変更<br>修正                       |                       |            |        |                           |                                                 |            |            |           |  |  |

## これで完了です 「キャンセル」をクリックして、「チェック情報検索」と「その他メニュー」を閉じてください

| Ş | チェ                          | ック情報権           | 余      |        |                 |                                             |              | ×          |
|---|-----------------------------|-----------------|--------|--------|-----------------|---------------------------------------------|--------------|------------|
| ſ | 検索                          | 条件              |        | _      |                 |                                             |              |            |
|   |                             | チェックID<br>メッセージ | 001690 |        | を含む             | チェックション<br>タイミング<br>文確定済<br>健 索             |              | X          |
| Γ |                             | 状態              | チェックID | チェック区分 | チェックする<br>タイミング | メッセージ                                       | 有効期間開始       | 有効期間終了     |
|   | 1                           | 未使用             | 001690 | IŻH    | 確定済             | (p)SOFAスコア(敗血症)① 治療開始日当日測定日に正しい日付を入力してください。 | 2018/04/01   | 9999/99/99 |
|   | 2                           | Ĩ               | 001690 | ワーニング  | 確定済             | (p)SOFAスコア(敗血症)① 治療開始日当日測定日に正しい日付を入力してください。 | 2018/04/01   | 9999/99/99 |
|   |                             |                 |        |        |                 |                                             | <u>วามวา</u> |            |
|   | <sup>ح</sup> ک <sup>ہ</sup> | 変更<br>修正        |        |        |                 |                                             |              | キャンセル      |